# Sacramento Mountains Spectroscopy Workshop - Software Installation

## Note: ALL software runs on Windows only!

## Install ISIS

- Create a new folder under your userid called "isis" (e.g., C:\Users\ken\isis)
- Go to http://www.astrosurf.com/buil/isis-software.html
- Click on ISIS\_5\_9\_3.ZIP to download the ZIP file
- Copy ISIS\_5\_9\_3.ZIP from your Downloads folder to your "isis" folder (e.g., C:\Users\ken\isis)
- Right click on the zip file and choose "Extract All..."
- You will now have a sub-folder under your "isis" folder named "isis\_5\_9\_3"
- Go into your "isis\_5\_9\_3" sub-folder and right click on the file named "isis" (Type=Application) and choose "Create shortcut"
- Copy the "isis Shortcut" file to your desktop

### Set the language to English

- Double click on the ISIS icon on your desktop to run the program
- Open the Configuration tab and under "Langue" select "Anglais"
- Quit ISIS
- Restart ISIS (the language won't switch to English unless you exit ISIS and restart it)

## Install and configure the ISIS spectral database

- Create a new folder called C:\isis\_data
- If you aren't already there, go to http://www.astrosurf.com/buil/isis-software.html
- Under the heading "New Features of revision 5.9.3" on the right side of the page, click on the "ISIS database v7" link and download the isis\_database\_v7.zip file
- Copy the isis\_database\_v7.zip file from your Downloads folder to C:\isis\_data
- Right click on isis\_database\_v7.zip and choose "Extract All..."
- You will now have a folder called "C:\isis\_data\isis\_database\_v7"
- Run ISIS (if it's not already running) and go to the Settings tab
- Under the "Spectral database directory" heading click on the "..." box and choose C:\isis\_data\isis\_database\_v7
- Quit ISIS
- Restart ISIS

## Install and configure Gnuplot

- Create a new folder called C:\gnuplot
- Go to <u>https://sourceforge.net/projects/gnuplot/files/gnuplot/4.6.7/</u> (if you have trouble getting this link to work, try copying the link and pasting it into your browser)
- Download gp467-win32-mingw.zip (Only choose this file do NOT use any other version!)

- Copy gp467-win32-mingw.zip from your Downloads folder to C:\gnuplot
- Right click on gp467-win32-mingw.zip and choose "Extract All..." this will create a folder called C:\gnuplot\gp467-win32-mingw\gnuplot
- Go to <a href="http://www.smswweb.com">http://www.smswweb.com</a>
- Go to the "Software Install" page
- Click on the gnu\_files.zip link to download the gnu\_files.zip file
- Go to your Downloads folder
- Right click on gnu\_files.zip and choose "Extract All..." a gnu\_files sub-folder will be created
- Go into the gnu\_files sub-folder and copy all 3 files (std.gnu, std2.gnu and std2y.gnu) to C:\gnuplot\gp467-win32-mingw\gnuplot
- Run isis (if it's not already running) and go to the Settings tab
- Under the "GNUPLOT software directory" heading click on the "..." box and choose C:\gnuplot\gp467-win32-mingw\gnuplot
- Quit ISIS

### Install the List Files

- Go to <a href="http://www.smswweb.com">http://www.smswweb.com</a>
- Go to the "Software Install" page
- Click on the list\_files.zip link to download the list\_files.zip file
- Go to the Downloads folder
- Right click on list\_files.zip and choose "Extract All..." a list\_files sub-folder will be created
- Go into the list\_files sub-folder and copy all 3 files (list\_instru.txt, list\_obs.tx and list\_observer.txt) to your isis sub-folder (e.g., C:\Users\ken\isis\isis\_5\_9\_3)
- Use a text editor (e.g., Notepad) to modify your list files (if it isn't immediately obvious how to do this don't worry we can work on this during Friday's workshop session)
- Start ISIS (if it's already running stop it and then restart it)

### Install the Bulk Rename Utility

- Go to <u>https://www.bulkrenameutility.co.uk/Download.php</u> (if you have trouble getting this link to work, try copying the link and pasting it into your browser)
- Click on the "Download Bulk Rename Utility" icon
- Go to your Downloads folder
- Double-click on the BRU\_setup\_3.0.0.1.exe file and follow the prompts

Congratulations! You're done!